#### ご利用PC登録の方法

How to register your PC

FXSEのご利用に際しては、お使いのPCを当社にご登録頂きます。 お使いのPCのチェックと、登録用情報の出力、当社連絡までの手順をご案内します。

| 本マニュアルに | ついて                              |
|---------|----------------------------------|
| できること   | FXSEをご利用になるPCを、当社に登録する手順をご案内します。 |
| 使用する    | お支払完了後、当社からお客様に、PCチェックをご依頼する     |
| タイミング   | メールをお送りします。メールの到着後にご利用ください。      |
| ご準備     | ・インターネット接続環境                     |
| いただくもの  | ・FXSEをご利用になるPC                   |

手順の概要

手順の概要は以下の通りです。各ステップの詳しい手順を、次ページからご案内します。

1. メール内のリンクをクリックして、PCチェッカーをダウンロードします

2. PCチェッカーを展開(解凍)します

3. FXSEをご利用になるPCに、PCチェッカーをインストールします

4. PCチェッカーを起動します

5. 画面に表示されたチェック結果をコピーします

6. コピーしたチェック結果を、当社に返信します

7. PCチェッカーを終了します

### ご利用PC登録の方法

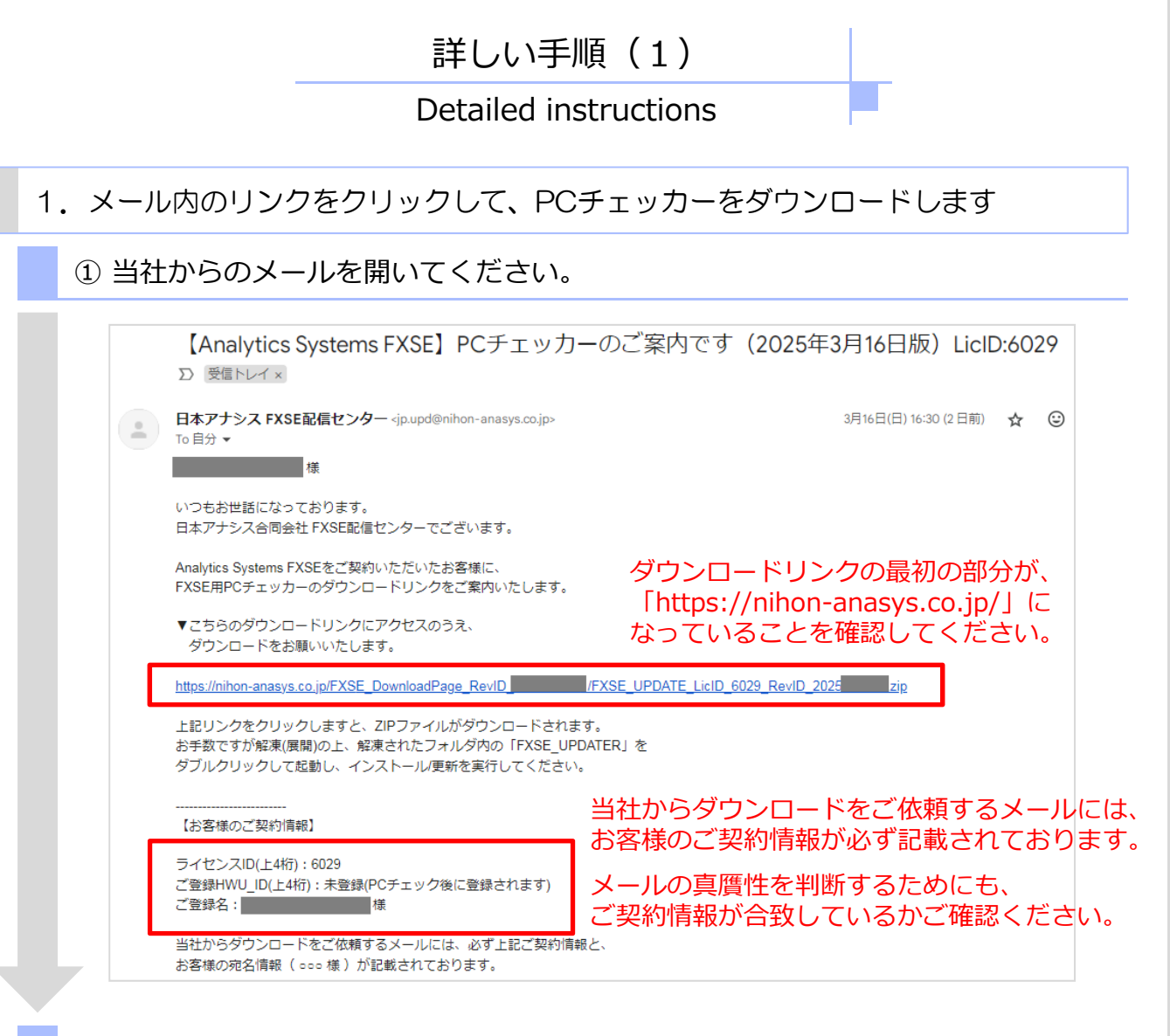

### ② メールに記載されたリンク先のファイルをダウンロードしてください。

| https://nihon-anasys.c            | o.jp/FXSE_Downloa | <u>dPage_RevID</u>     | )                 | /FXSE_UPDATE                  | LicID_6029_RevID_2025     | zip         |
|-----------------------------------|-------------------|------------------------|-------------------|-------------------------------|---------------------------|-------------|
| ↑ダウンロードリンクをクリック<br>↓ダウンロードが始まります。 |                   |                        | ます。               | ↓ダウンロー丨                       | ドが完了しました。                 |             |
| ダウンロード                            | <u> </u>          | \$                     |                   | ダウンロード                        |                           |             |
| FXSE_UPDATE_LicID_                | RevIDzip          | -                      |                   | FXSE_UPDATE_LicID_<br>ファイルを開く | _RevIDzip                 |             |
| もっと見る                             |                   |                        |                   | もっと見る                         |                           |             |
|                                   |                   | FXSEをこ<br>ダウンロ<br>コピーし | ご利月<br>]ード<br>,てく | 月になるPC以外<br>したファイルを<br>ださい。   | でダウンロードを行っ<br>、FXSEをご利用にな | ったり<br>ころPG |

詳しい手順(2)

Detailed instructions

2. PCチェッカーを展開(解凍)します

ダウンロードされたファイルは、パスワード付きのZIPファイルです。手順2ではWindows標準の 解凍方法をご案内いたしますが、普段お使いの解凍ソフトで解凍して頂いても問題ございません。 ZIPファイルの解凍パスワードは anasys です(半角英字、前後にスペースは入りません)

① ダウンロードしたファイルの上で右クリックして、「すべて展開」を押します。

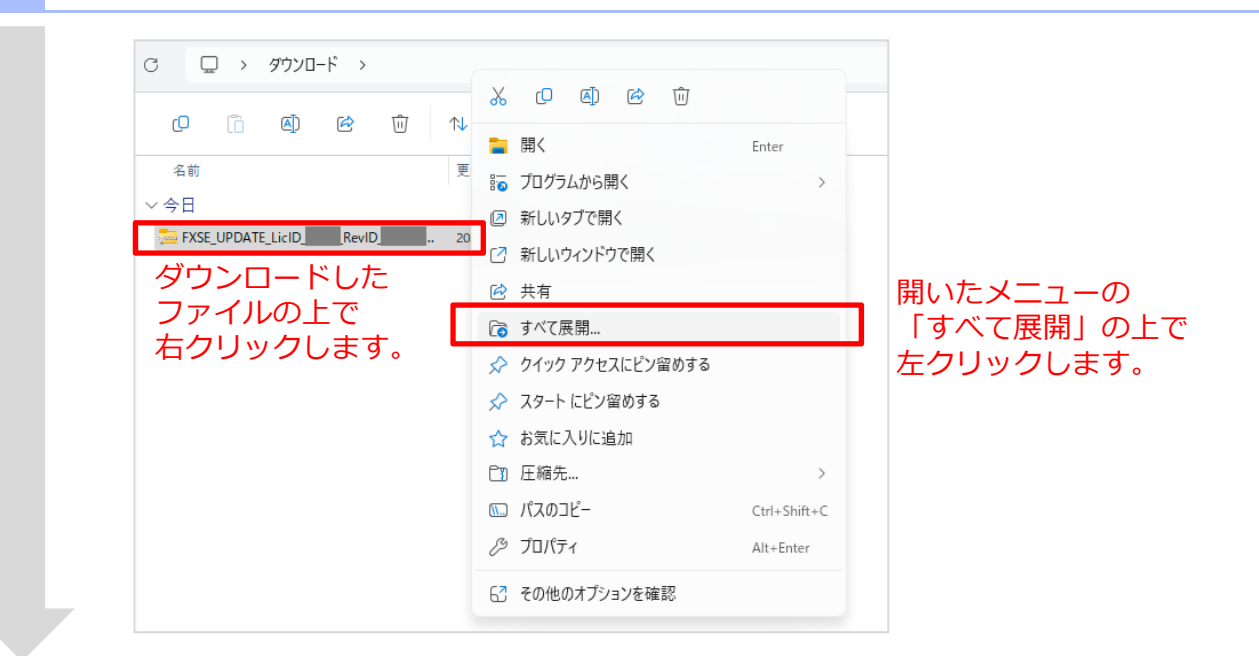

② 解凍場所を変更する場合、指定してください。

|   |    | <ul> <li>← 🧰 圧縮 (ZIP 形式) フォルダーの展開</li> </ul>                               | ×             |
|---|----|----------------------------------------------------------------------------|---------------|
|   |    | 展開先の選択とファイルの展開                                                             |               |
|   |    | ファイルを下のフォルダーに展開する(F)・<br>C+Users¥を ¥Downloads¥FXSE_UPDATE_LicIDRevID 参照(R) | 必要に応じて、解凍場所を  |
|   |    | ▼ 完了時に展開されたファイルを表示する( <u>H</u> )                                           | 】 指定します。<br>│ |
|   |    |                                                                            |               |
|   |    |                                                                            |               |
|   |    |                                                                            |               |
|   |    | Ⅰ−−−−−−−−−−−−−−−−−−−−−−−−−−−−−−−−−−−−                                      |               |
| ٦ |    | 展開(日) キャンセル                                                                |               |
|   |    |                                                                            |               |
|   | 次の | Dページに続きます。                                                                 |               |
|   |    |                                                                            |               |

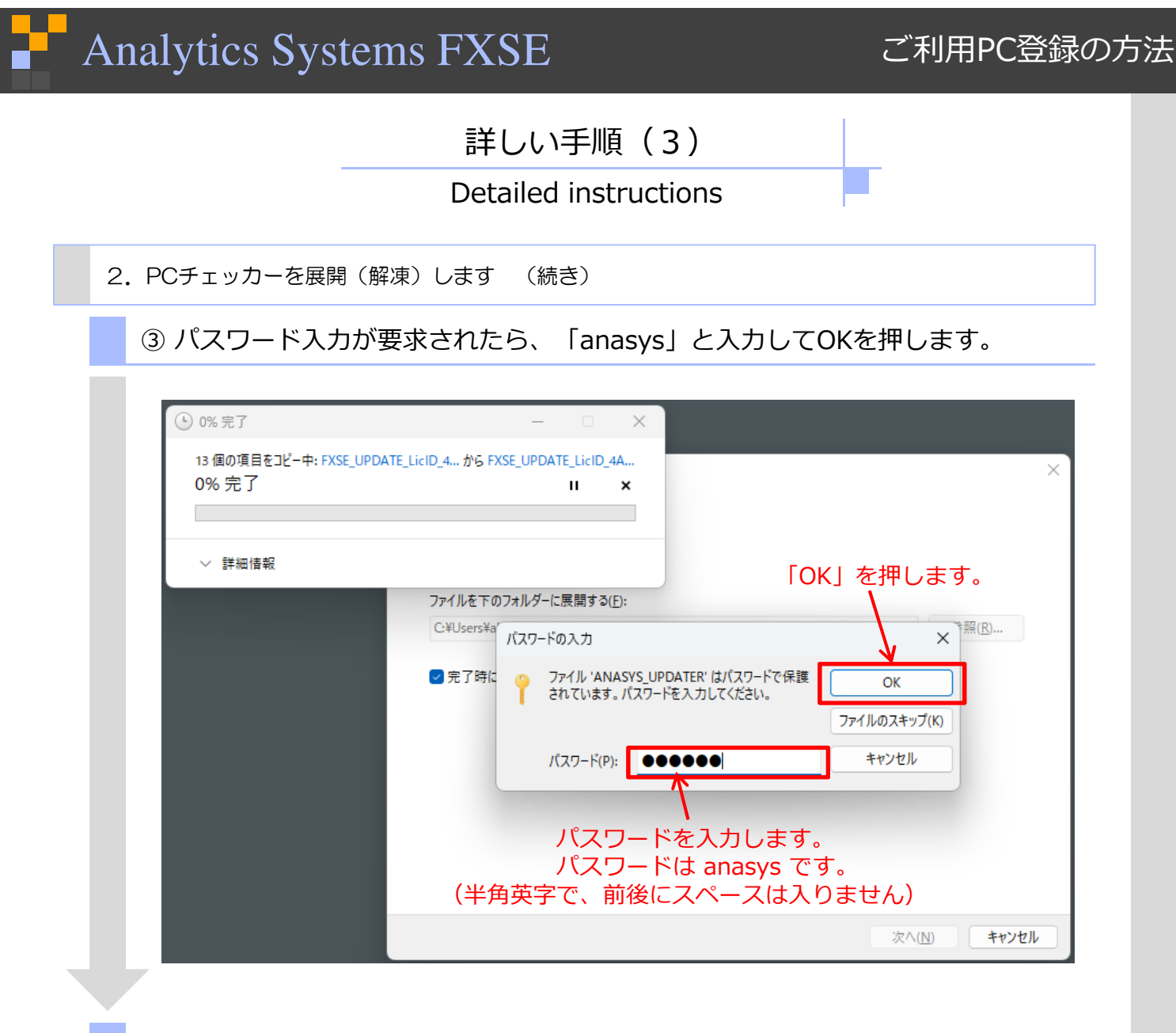

#### ④ 解凍が完了しました。

| C □ > ··· FXSE_UPDATE_I | LicID_4AB4_RevID_ | >            | FXSE_UPDA | TE_LicID_4A |
|-------------------------|-------------------|--------------|-----------|-------------|
| c) 🗋 🎒 🖻                | ↑↓ 並べ替え ~ 🛛 🗮     | 表示 > •••     |           |             |
| 名前                      | 更新日時              | 種類           | サイズ       |             |
| ~ 今日                    |                   |              |           |             |
| TXSE_UPDATE             | 2025/03/07 22:38  | ファイル フォルダー   |           |             |
|                         | 2023, 05, 01 2230 | 77 (N 74/177 |           |             |
|                         |                   |              |           |             |
|                         |                   |              |           |             |
|                         |                   |              |           |             |
|                         |                   |              |           |             |
|                         |                   |              |           |             |

### 詳しい手順(4)

Detailed instructions

- 3. FXSEをご利用になるPCに、PCチェッカーをインストールします
  - ① 解凍したフォルダ内の「FXSE\_UPDATE」を開きます。

| × +                                                                |                                              |                                                                  | - 0 ×                          |
|--------------------------------------------------------------------|----------------------------------------------|------------------------------------------------------------------|--------------------------------|
| C 🖵 > … FXSE_UPDATE                                                | _LicID_4AB4_RevID_                           | > FXSE_UI                                                        | PDATE_LicID_4AB4_RevI          |
| ) 🖄 🔔 🗂 🔾                                                          | 〕 ↑↓ 並べ替え ~ 三 表示                             | ~                                                                | ] 詳細                           |
| 名前                                                                 | 更新日時     種                                   | 頬 サイズ                                                            |                                |
| ◇ 今日 FXSE_UPDATE                                                   | 2025/03/07 22:38 7;                          | ァイル フォルダー                                                        | ]                              |
|                                                                    |                                              |                                                                  |                                |
|                                                                    | をダブルクロックロ                                    | てお動します                                                           |                                |
| TANASTS_OFDATER                                                    | ~~~~~~~~~~~~~~~~~~~~~~~~~~~~~~~~~~~~~~~      | したりのより。                                                          |                                |
| C □ → … FXSE_U                                                     | PDATE >                                      |                                                                  | FXSE_UPDATE                    |
| 0 î @ @                                                            | ① ↑↓ 並べ替え ~                                  | ☰ 表示 > •••                                                       |                                |
| る前ダブルクリック                                                          | フします。 <sup>更新日時</sup> ~                      | 種類                                                               | サイズ                            |
| ~ 今日                                                               |                                              | -                                                                |                                |
|                                                                    | 2025/03/07 22:36                             | アプリケーション                                                         | 151 KB                         |
| INSTFILE                                                           | 2025/03/07 22:36                             | ファイル フォルダー                                                       | 5 KB                           |
|                                                                    | キーキーメッセージキー                                  | されス車があります                                                        |                                |
| その場合、下記の手順(語                                                       | 「細情報をクリックして、                                 | 実行をクリック)を                                                        | :行ってください。                      |
| Windows によって PC が係                                                 | ま されまし × v v v v v v v v v v v v v v v v v v | Vindows によって PC オ                                                | が保護されまし                        |
| た                                                                  | 7                                            | È                                                                |                                |
| Microsoft Defender SmartScreen は認識されないア<br>した。このアプリを実行すると、PC が危険にさ | プリの起動を停止しま M<br>らされる可能性がありま し<br>す           | icrosoft Defender SmartScreen は認識され<br>た。このアプリを実行すると、PC が危険<br>· | ないアプリの起動を停止しま<br>たさらされる可能性がありま |
| 詳細情報                                                               | 7<br>発                                       | プリ: ANASYS_UPDATER.exe<br>行元: 不明な発行元                             |                                |
|                                                                    |                                              |                                                                  |                                |
| 「詳細情報」                                                             | を                                            | 「実行」                                                             | 」を                             |
| 「詳細情報」<br>クリックし                                                    | を<br>/ます。                                    | 「実行」<br>クリッ                                                      | 」を<br>ックします。                   |
| 「詳細情報」<br>クリックし                                                    | を<br>,ます。                                    | 「実行」<br>クリッ                                                      | 」を<br>ックします。                   |

#### 次のページに続きます。

### ご利用PC登録の方法

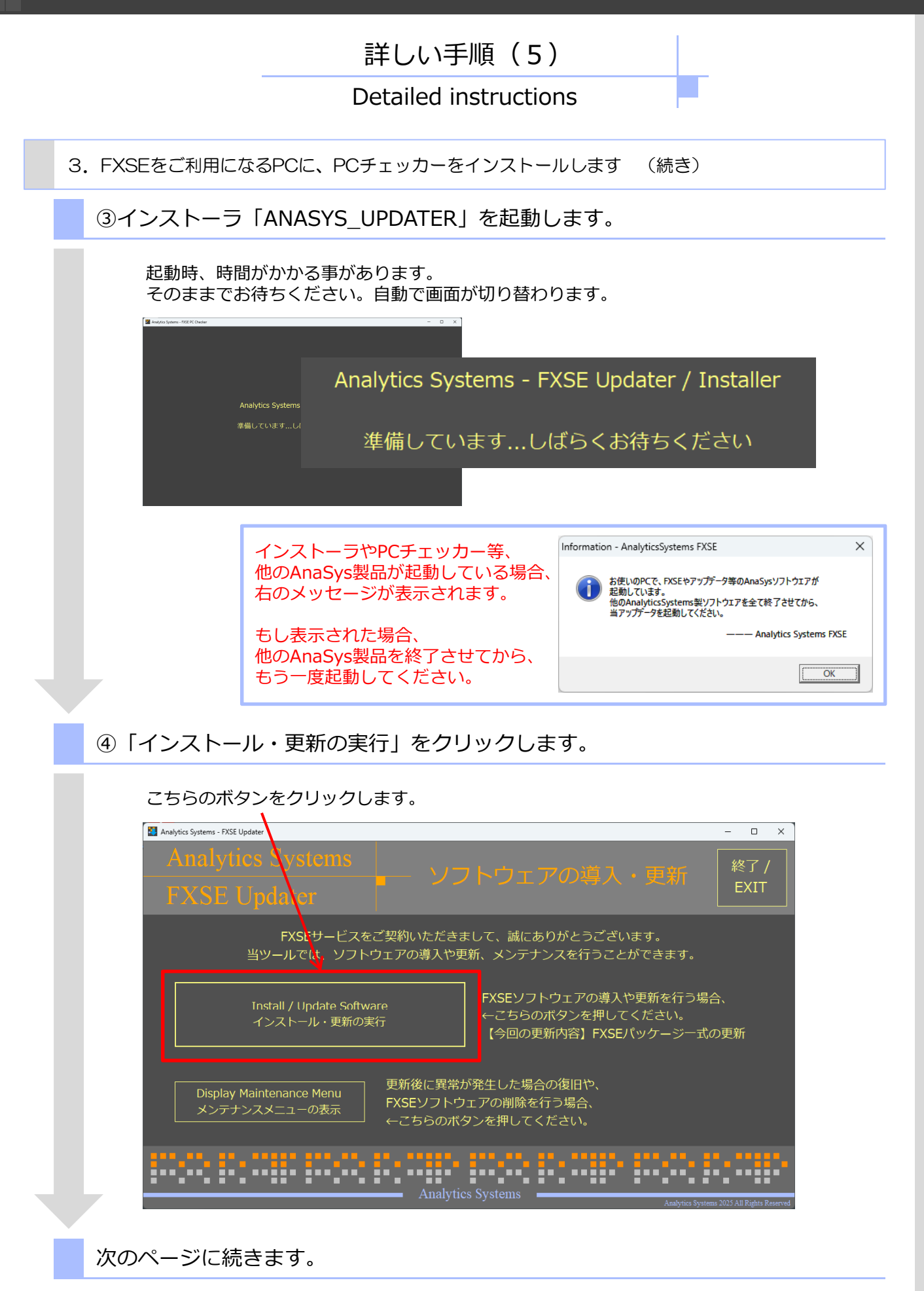

### ご利用PC登録の方法

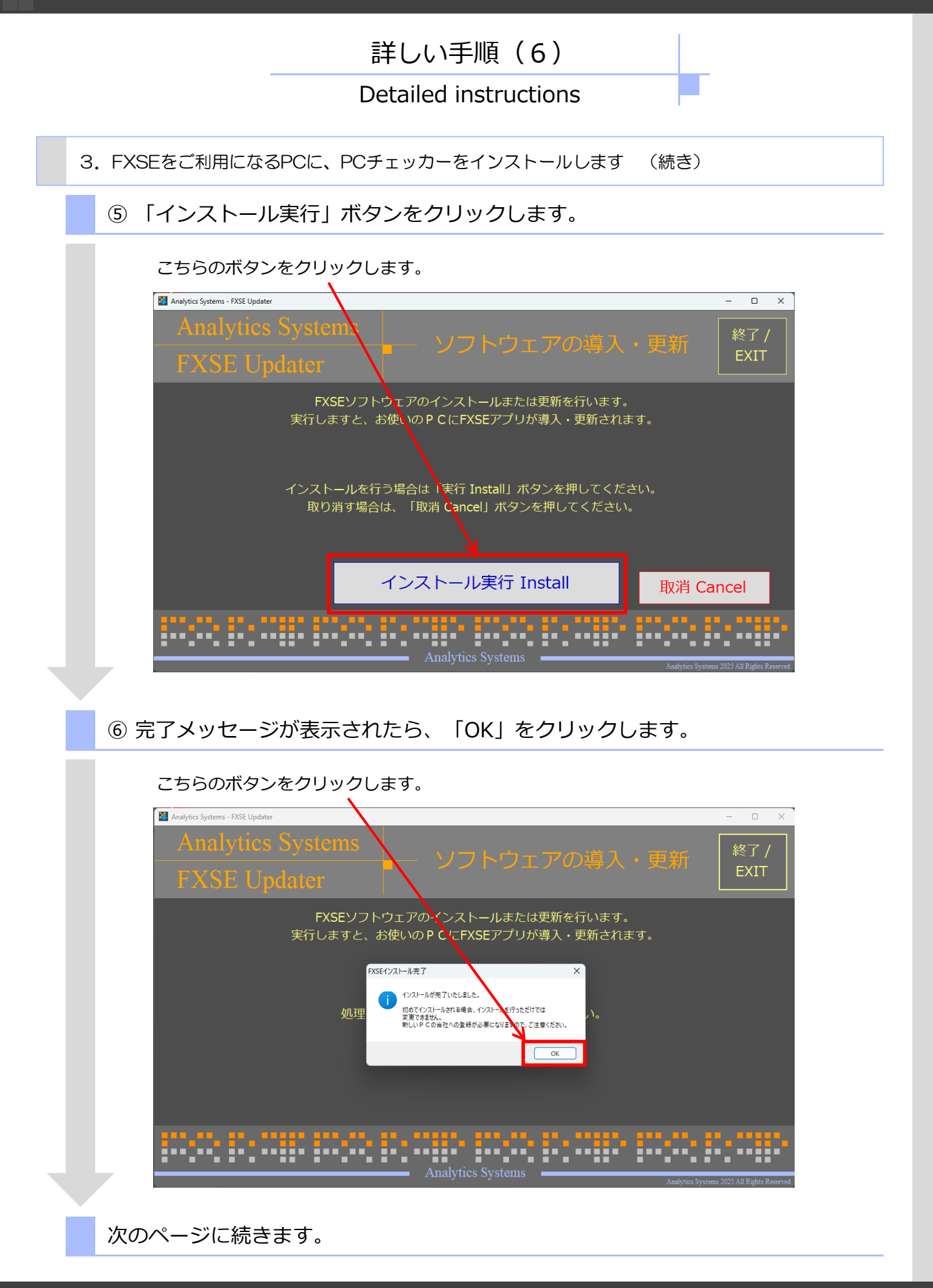

### ご利用PC登録の方法

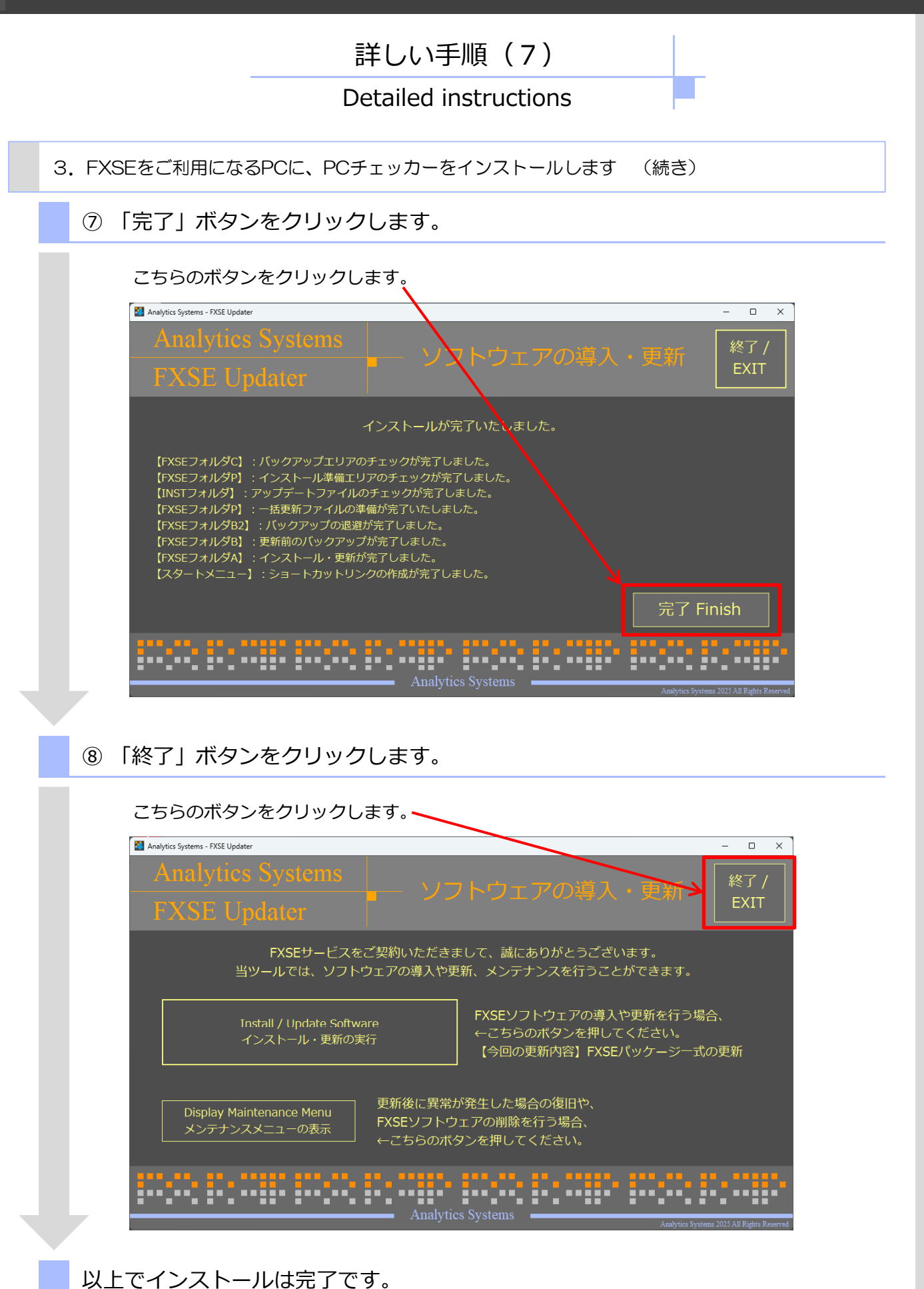

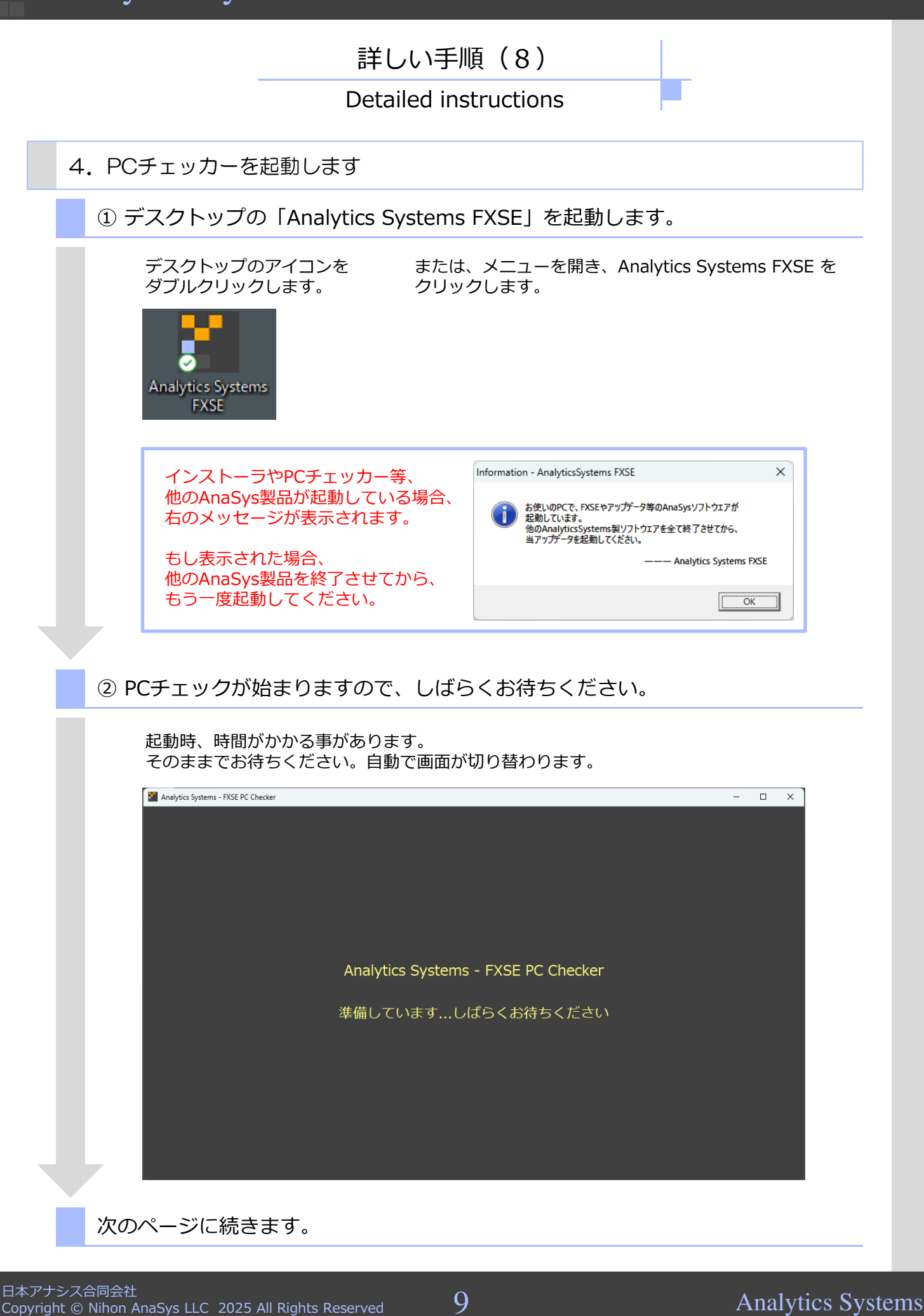

### ご利用PC登録の方法

| 詳しい手順(9)<br>Detailed instructions                                                                                                    |
|----------------------------------------------------------------------------------------------------|
| 5. 画面に表示されたチェック結果をコピーします                                                                                                    |
| PCチェック結果が表示されたら、「コピー」を押します。                                                                                                    |
| こちらのボタンをクリックします。<br>または、こちらのウィンドウのテキストを<br>全て選択して「コピー」します。<br>▲ Analytics Systems - FXSE PC Checker<br>Analytics Systems<br>FXSE C Checker<br>Analytics Systems<br>FXSE C Checker<br>FXSE C Checker<br>FXSE C Checker<br>FXSE PC Checker<br>FXSE PC Checker |
| FASE Checker<br>【重要なお知らせ】<br>当ソフトウェアは、FXSEを実際にご利用になるPCで実行してください。<br>PCとライセンスIDのチェックが完了いたしました。                                                                                                    |
| <ul> <li>こちらの内容を コピー の上、メール本文に貼り付けて、当社サポートまでお送りください。</li> <li>「コピー」ボタンを押しますと、下記の内容を「すべて選択」して「コピー」した状態になります。</li> <li>「コピー」ボタンを押しますと、下記の内容を「すべて選択」して「コピー」した状態になります。</li> <li>「(対参システム) FV-SE</li> <li>「通知ステート]の(</li> <li>「通 到 チェックは全て正常に完了しました。</li> <li>「ライセンスID」ALIC:</li> <li>「ハードウェア] RHWU: WM× PSO</li> </ul> Analytics Systems                                                                                                    |
| 6. コピーしたチェック結果を、当社に返信します                                                                                                    |
| 当社からお送りしたメールに、チェック結果を貼り付けてご返信ください。                                                                                                    |
| <ul> <li>              ← ● 日本アナシス FXSE配信センター (jp.upd@niho</li></ul>                                                                                                    |
| R - 二重起動。<br>R - 起動FL。<br>C - 起動FL。<br>C - LIBP。       当社からお送りしたPCチェッカーのダウンロードリンク記載メールに<br>「返信」を行い、本文に上記操作でコピーしたテキストを貼り付けて、<br>そのまま送信してください。         R - HWID。<br>C - LIC不。<br>R - HW内容。       コピー以外の本文は、特にご記載いただかなくてもかまいません。                                                                                                    |
|                                                                                                    |
| 次のページに続きます。                                                                                                    |

10

### ご利用PC登録の方法

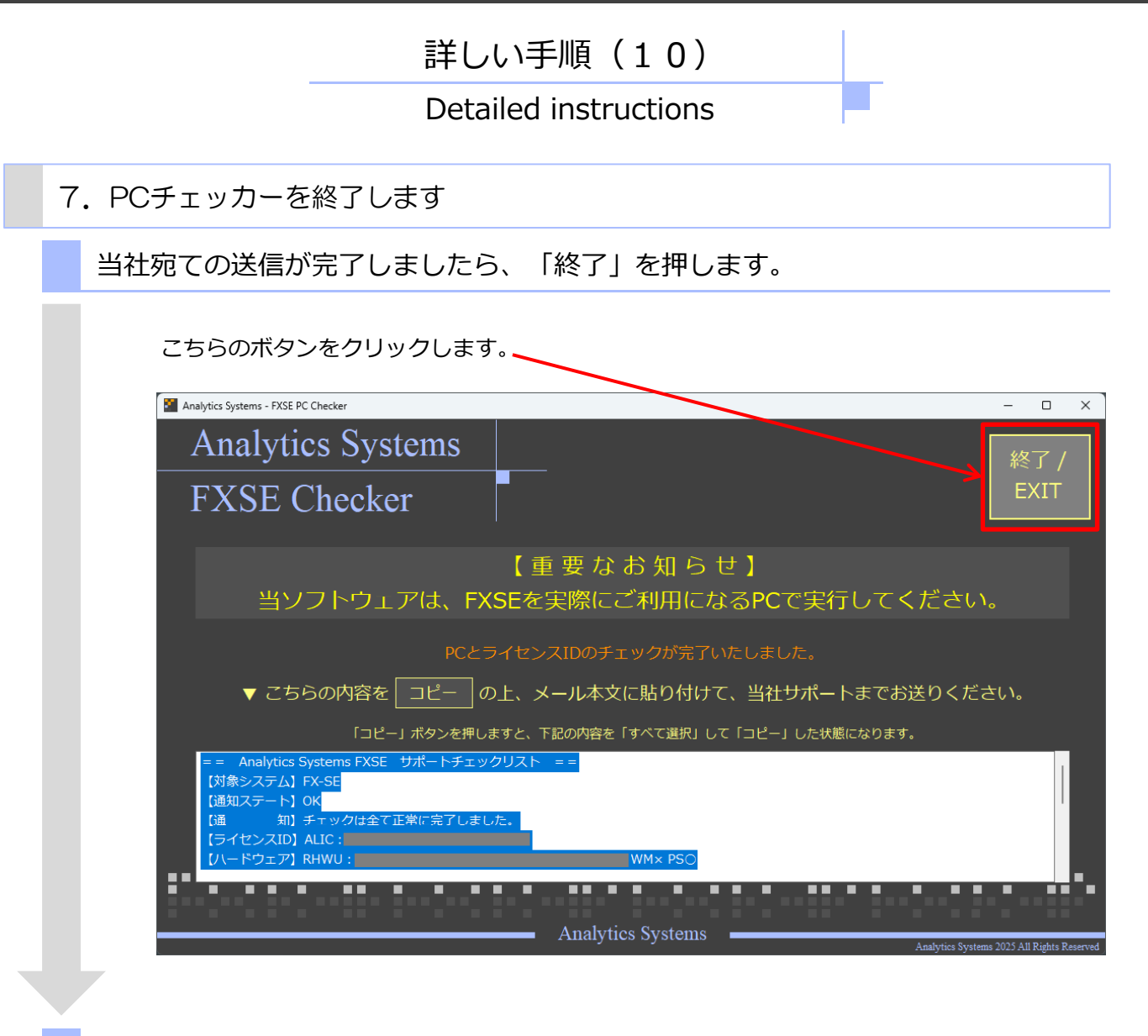

#### 以上で完了です。ありがとうございました。当社からの返信をお待ちください。